## **Asientos Contables**

## Importar

Vamos a la pestaña Detalle y damos clic a la pestaña importar

| Subc          | uenta           |               | Centro de Costo |               |     |
|---------------|-----------------|---------------|-----------------|---------------|-----|
| Te            | rcero           |               | Banco -         |               |     |
|               |                 | ~             | baileo          |               |     |
| Plan Contable | Cuenta Contable | No. Doc. Ref. | Valor Débito    | Valor Crédito | Nom |

Escogemos el tipo de análisis y escogemos el archivo plano

| configuración de carga |                 |        |            |                |               |                  |
|------------------------|-----------------|--------|------------|----------------|---------------|------------------|
| Tipo Analisis:         |                 | Fecha: | 28/07/2021 | Plan Contable: | NIIF          | ↓ Ab             |
| Ruta Archivo:          |                 |        |            |                |               |                  |
| Nombre Archivo:        |                 |        |            |                | Ejecutar Aná  | ilisis Cancela   |
|                        |                 |        |            |                | Plantilla Sub | ir Archivo Cerra |
| Contenido del Arch     | vo 😥 Resumen/No | vedad  |            |                |               |                  |
|                        |                 |        |            | ^              |               |                  |
|                        |                 |        |            |                |               |                  |
|                        |                 |        |            |                |               |                  |
|                        |                 |        |            |                |               |                  |
|                        |                 |        |            |                |               |                  |
|                        |                 |        |            |                |               |                  |
|                        |                 |        |            |                |               |                  |
|                        |                 |        |            |                |               |                  |
|                        |                 |        |            |                |               |                  |
|                        |                 |        |            |                |               |                  |
|                        |                 |        |            |                |               |                  |
|                        |                 |        |            |                |               |                  |
|                        |                 |        |            |                |               |                  |
|                        |                 |        |            |                |               |                  |

Last update: 2024/01/29 ada:sicoferp:financiero:contabilidad:asientoscontables:asientos\_contables http://wiki.adacsc.co/doku.php?id=ada:sicoferp:financiero:contabilidad:asientoscontables:asientos\_contables 21:27

| lino Analisis   | Causación Contable    |           | Fecha: 28/07/2                | 021 Plan Con    | table: NIE         |            |       |  |
|-----------------|-----------------------|-----------|-------------------------------|-----------------|--------------------|------------|-------|--|
|                 | Coursectori Correabie |           |                               |                 |                    |            |       |  |
| Ruta Archivo:   |                       |           |                               |                 |                    |            |       |  |
| Nombre Archivo: |                       | Import    | ar archivo nlano              |                 | Elecutor           | Análisis C | ancel |  |
|                 |                       | - import  |                               | 1               |                    | ^          | Cerr  |  |
|                 |                       | Buscar en | <ul> <li>Descargas</li> </ul> | ~               | 🗢 🗈 💣 🎟 •          |            |       |  |
| Contenido del A | rchivo 🔛 Resumen/Nov  | Nombre    |                               | Fed             | ha de modificacio  | ón Ti 🐴    |       |  |
|                 |                       | hov (3)   |                               |                 |                    |            |       |  |
|                 |                       | E NA1.    | brt                           | 28              | V07/2021 1:39 p. r | m. [       |       |  |
|                 |                       | E F047    | ING Escalamientos Mesa        | Servicios V1 28 | /07/2021 7:34 a. n | n. [       |       |  |
|                 |                       | ERRO      | R AL CARGAR ARCHIVO F         | PLANO.docx 28   | V07/2021 7:30 a. n | n. [       |       |  |
|                 |                       | aver (6)  |                               |                 |                    | ~          |       |  |
|                 |                       | <         |                               |                 |                    | >          |       |  |
|                 |                       | Nombre:   | IVA1.bit                      |                 |                    | Abrir      |       |  |
|                 |                       | Tipo:     | Archivo de texto (".txt)      |                 | ~                  | Cancelar   |       |  |
|                 |                       |           |                               |                 |                    |            |       |  |
|                 |                       |           |                               |                 |                    |            |       |  |
|                 |                       |           |                               |                 |                    |            |       |  |
|                 |                       |           |                               |                 |                    |            |       |  |
|                 |                       |           |                               |                 |                    |            |       |  |

Le damos al botón Ejecutar Análisis para corregir errores que tenga el archivo plano

| Tipo Analisis:  | Causación Contable Fecha: 05/08/2021 V Plan Contable: NICSP V Ab |                  |            |               |               |   |           |                   |       |  |
|-----------------|------------------------------------------------------------------|------------------|------------|---------------|---------------|---|-----------|-------------------|-------|--|
| Ruta Archivo:   | C:\Users\                                                        | ADA\Desktop\Pru  |            |               |               |   |           |                   |       |  |
| Nombre Archivo: | Prueba 2.txt                                                     |                  |            |               |               |   |           | Ejecutar Análisis |       |  |
|                 |                                                                  |                  |            |               |               | 1 | Plantilla | Subir Archivo     | Cerra |  |
| Contenido del / | Archivo 🧯                                                        | Resumen/Noved    | dad        |               |               |   |           |                   |       |  |
| Codigo Cuenta   | N                                                                | Rt Co            | ostos Codi | go Banco Nume | ero Documento |   |           |                   |       |  |
| 51200102        | 52997121                                                         | 52997121 1020001 |            | PRUEB         | BA1           |   |           |                   |       |  |
| 51209001        | 52997121                                                         | 52997121 1020001 |            | PRUEBA2 !     |               |   |           |                   |       |  |
| 6359003         | 52997121                                                         | 1020001          |            | PRUEB         | BA3 !         |   |           |                   |       |  |
| 6359004         | 52997121                                                         | 1020001          |            | PRUEB         | BA4           |   |           |                   |       |  |
|                 |                                                                  |                  |            |               |               |   |           |                   |       |  |

| Buta Archivor          |            | ADA\ Deckton\ Druchs 2 tet |                        |                           | Incon   |                 |         |
|------------------------|------------|----------------------------|------------------------|---------------------------|---------|-----------------|---------|
| Nombre Archivo:        | Prueba 2.t | xux (Desktop (Prueba 2.txt |                        |                           | Eject   | rtar Análisis 🕻 | ancelar |
| Proces and n Linea 4 d | 4-100.0%   |                            |                        |                           | Plantil | a Subir Archivo | Cerra   |
| Contenido del A        | uchivo 😰   | Resumen/Novedad            |                        |                           |         |                 |         |
| Codigo Cuenta          | NR         | Ccostos                    | Codigo Banco           | Numero Documento          |         |                 |         |
| 51200102               | 52997121   | 1020001                    |                        | PRUEBA1                   |         |                 |         |
| 1209001                | 52997121   | 1020001                    |                        | PRUEBA2 !                 |         |                 |         |
| 6359003                | 52997121   | Analizar archivo plano     | Analizar archivo plano |                           |         |                 |         |
| 6359004                | 52997121   | , and a state proto        |                        | 0                         |         |                 |         |
|                        |            | Validación (               | de tipos de datos en   | el archivo plano correcta |         |                 |         |
|                        |            |                            |                        | Aceptar                   |         |                 |         |
|                        |            |                            |                        |                           |         |                 |         |
|                        |            |                            |                        |                           |         |                 |         |

Si todo esta bien entonces le damos al botón Subir Archivo

| Auta Archivo:<br>Jombre Archivo: |                                                |               |              | po Analisis: Causación Contable 🗸 Fecha: 05/08/2021 🗸 Plan Contable: |                               |  |  |  |  |  |  |
|----------------------------------|------------------------------------------------|---------------|--------------|----------------------------------------------------------------------|-------------------------------|--|--|--|--|--|--|
| Nombre Archivo:                  | uta Archivo: C:\Users\ADA\Desktop\Prueba 2.txt |               |              |                                                                      |                               |  |  |  |  |  |  |
|                                  | Ejecutar Análisis Cancela                      |               |              |                                                                      |                               |  |  |  |  |  |  |
| roces ando Linea 4               | de: 4-100,0%                                   |               |              |                                                                      | Plantilla Subir Archivo Cerra |  |  |  |  |  |  |
| Contenido del /                  | Archivo 😰 Re                                   | sumen/Novedad |              |                                                                      |                               |  |  |  |  |  |  |
| Codigo Cuenta                    | NR                                             | Ccostos       | Codigo Banco | Numero Documento                                                     |                               |  |  |  |  |  |  |
| 1200102                          | 52997121                                       | 1020001       |              | PRUEBA1                                                              |                               |  |  |  |  |  |  |
| 1209001                          | 52997121                                       | 1020001       |              | PRUEBA2 !                                                            |                               |  |  |  |  |  |  |
| 6359003                          | 52997121                                       | 1020001       |              | PRUEBA3 !                                                            |                               |  |  |  |  |  |  |
| 6359004                          | 52997121                                       | 1020001       |              | PRUEBA4                                                              |                               |  |  |  |  |  |  |
|                                  |                                                |               |              |                                                                      |                               |  |  |  |  |  |  |

Nos debe cargar los asientos correctamente

| ELina 🗖 Ercab | ezado 🖉 Detalle  |                  |                 |                           |                        |                 |       |            |                |   |
|---------------|------------------|------------------|-----------------|---------------------------|------------------------|-----------------|-------|------------|----------------|---|
| Plan Contable | MCIP             | ~                |                 |                           |                        |                 |       |            |                |   |
| 54            | abcuenta         | 38203804 -       | Centro de Costo | -                         |                        |                 |       |            |                |   |
|               | Texcere          | A                | Barco -         |                           |                        |                 |       |            |                |   |
| - Man Contai  | Ne Duenta Contab | te No. Dao. Rol. | Valor Debito    | Valor Crédito Mondare Cue | nia C.Casto            | Texcess         | Banco | Value Base | Value Base Iva |   |
| 1 NECEP       | 51200102         | PRUEBAL          | 152.768         | MUNICIPIOS                | OPI ORA ASESORES       | DANIELA PERROM  |       | 0          | 0              |   |
| 2 NICLE       | \$1,209881       | PRUEBA2          | 511.139         | PEARS                     | OFICIAL ASESORES       | DANIELA PERIONI |       | 0          | 0              |   |
| 2 NEC1P       | 14359883         | PRUEB43          | 504.324         | AUTTE INVENTABL           | 05 OFICIBA-ASESORES    | DANELA PERFON   |       | 0          | 0              |   |
| 4 becsp       | 26059904         | PROTO-4          | 151,715         | DEVOLUTIVO GTR            | ON DENEDROMA ASIS ORES | DANELA FERRORS  |       |            | b              | - |

## Notas del proceso

Cuando ya existe un asiento contable con el mismo numero de documento para un tercero, entonces muestra una pregunta en donde:

- Cuando el usuario responde Sí, deja el concepto seleccionado y sigue llenando.
- Cuando el usuario responde No, limpia el concepto seleccionado y sigue llenando.
- Al guardar valida que el Tipo no esté en blanco.

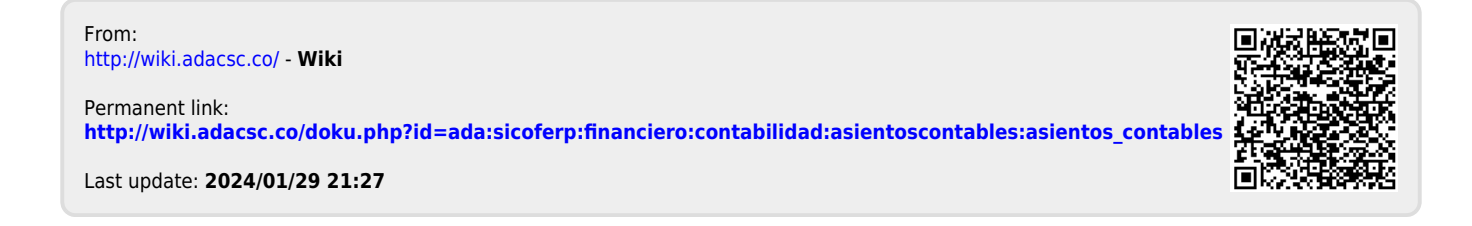